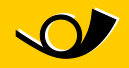

## **Anleitung Port-Änderung** Wie der Port bei Microsoft Outlook einfach geändert werden kann

Im WiFi im Postauto ist wie bei vielen weiteren Internetanbieter der Port 25, der oft für den Versand von E-Mails über Outlook verwendet wird, gesperrt. Dies dient der Verhinderung von Spam. Die meisten E-Mail-Provider haben bereits auf diesen Umstand reagiert und bieten die Möglichkeit, Mail über einen anderen Port zu versenden.

Mithilfe der folgenden Anleitung ist es möglich einen alternativen SMTP-Port einzusetzen mit dem es wieder funktionieren sollte.

1. Rufen Sie "Extras | Kontoeinstellungen" auf:

|    | Senden/Empfangen                    | ٠ |  |
|----|-------------------------------------|---|--|
|    | Sofortsuche                         | , |  |
| U) | Adressbuch Strg+Umschalt+B          |   |  |
| 1  | Organisieren                        |   |  |
| 1  | Regeln und Benachrichtigungen       |   |  |
|    | Abwesenheits-Assistent              |   |  |
|    | Postfach aufräumen                  |   |  |
| ۲  | Orgner "Gelöschte Elemente" leeren  |   |  |
| 2  | Gelöschte Elemente wiederherstellen |   |  |
|    | Formulare                           | , |  |
| _  | Makro                               |   |  |
|    | Kontoeinstellungen                  |   |  |
| -  | Vertrauensstellungsgenter           |   |  |
|    | Angassen                            |   |  |
|    | Optionen                            |   |  |

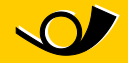

2. Es erscheint folgendes Fenster. Wählen Sie das eingerichtete E-Mail-Konto und klicken Sie auf "Ändern":

| Kontoeinstellungen                                                                                                    | x         |
|----------------------------------------------------------------------------------------------------|-----------|
| E-Mail-Konten<br>Sie können ein Konto hinzufügen oder entfernen. Sie können ein Konto auswählen, um dessen Einstelle<br>ändern. | ungen zu  |
| E-Mail Datendateien RSS-Feeds SharePoint-Listen Internetkalender Veröffentlichte Kalender Adre                                  | essbücher |
| 📹 Neu 🏵 Reparieren 💣 Ändern 🕐 Als Standard festlegen 🗙 Entfernen 🔹 🛎                                                            |           |
| Name Typ                                                                                                    |           |
| feix muster Bbluewin.ch POP/SMTP (wird standardmäßin von diesem)                                                                | Konto ges |
|                                                                                                    |           |
|                                                                                                    |           |
|                                                                                                    |           |
|                                                                                                    |           |
|                                                                                                    |           |
|                                                                                                    |           |
|                                                                                                    |           |
|                                                                                                    |           |
|                                                                                                    |           |
|                                                                                                    |           |
|                                                                                                    |           |
|                                                                                                    |           |
|                                                                                                    |           |
|                                                                                                    | Schließen |

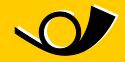

3. Klicken Sie dazu auf "Weitere Einstellungen..."

| eues E-Mail-Konto hinzufüg                              | en                                               |                                  | ×                       |
|---------------------------------------------------------|--------------------------------------------------|----------------------------------|-------------------------|
| Internet-E-Mail-Einstellu<br>Alle Einstellungen auf die | ngen<br>ser Seite sind nötig, damit Ihr Konto ri | htig funktioniert.               | No.                     |
| Benutzerinformationen                                   |                                                  | Kontoeinstellungen testen        | a auch den Franken      |
| E Mal Advance                                           | Hans Huber                                       | aller Informationen in diesem Fr | enster zu testen, indem |
| E-mai-Adresse:                                          | hans.huber@ihredomain.ch                         | (Netzwerkverbindung erforder)    | icken<br>ich).          |
| Serverinformationen                                     |                                                  | Kontoeinstellungen testen        | 1                       |
| Kontotyp:                                               | POP3                                             |                                  | -                       |
| Posteingangsserver:                                     | pop.ihredomain.ch                                |                                  |                         |
| Postausgangsserver (SMTP):                              | mail.ihredomain.ch                               |                                  |                         |
| Anmeldeinformationen                                    |                                                  |                                  |                         |
| Benutzername:                                           | hans.huber@ihredomain.ch                         |                                  |                         |
| Kennwort:                                               |                                                  |                                  |                         |
|                                                         | Kennwort speichern                               |                                  |                         |
| Anmeldung mithilfe der ges<br>(SPA) erforderlich        | icherten Kennwortauthentifizierung               |                                  | Weitere Einstellungen   |
|                                                         |                                                  | < Zurück Weit                    | er > Abbrechen          |

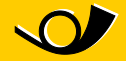

4. Nun muss im Reiter "Erweitert" für den Postausgangsserver (SMTP) den Port 587 verwendet werden

| Internet-E-Mail-Einstellungen                                                                                                    | × |
|----------------------------------------------------------------------------------------------------|---|
| Allgemein Postausgangsserver Verbindung Erweitert                                                                                                    |   |
| Serveranschlussnummern<br>Posteingangsserver (POP3): 110 Standard verwenden<br>Server erfordert eine verschlüsselte Verbindung (SSL)<br>Postausgangsserver (SMTP): 587<br>Server erfordert eine verschlüsselte Verbindung (SSL)<br>Servertimeout |   |
| Kurz - Lang 1 Minute<br>Übermittlung<br>Kopie aller Nachrichten auf dem Server belassen<br>Vom Server nach 10 Tagen entfernen<br>Entfernen, wenn aus "Gelöschte Objekte" entfernt                                                                |   |
| OK Abbreche                                                                                                    | n |

5. Jetzt sollten wieder Mails versendet werden können!

Herausgeberin und

Auskunftsstelle PostAuto Schweiz AG Belpstrasse 37 3030 Bern

E-Mail wifipostauto@postauto.ch